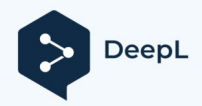

# Bittel IP Telefon Paylaşım Hattı İşlevi Kullanıcı Kılavuzu

## V1. 0

Toplam 16 sayfa dır..

| BITTEL FIP TE | LEFON                                        | 1  |
|---------------|----------------------------------------------|----|
| PAYLAŞIM HA   | TTI İŞLEVI                                   | 1  |
| KULLANICI KI  | LAVUZU                                       | 1  |
| V1.0          |                                              | 1  |
| Bölüm 1       | Açıklama                                     | 3  |
| Shareline     | Açıklama                                     | 3  |
| Paylaşım      | Hattı Topolojisi                             | 3  |
| BÖLÜM 2       | Кауіт                                        | 4  |
| Ana telefo    | on için                                      | 4  |
| Slave tele    | fon için                                     | 8  |
| BÖLÜM 3       | BIR ARAMA YAPIN                              | 10 |
| Odanın iç     | ini arayın                                   | 10 |
| Farklı oda    | alar arasında arama                          | 10 |
| BÖLÜM 4       | MESAJ BEKLEME GÖSTERGESI                     | 11 |
| Odanın iç     | inde MWI                                     | 11 |
| Farklı oda    | alar arasında MWI                            | 11 |
| BÖLÜM 5       | Çağrı Bekletme                               | 12 |
| Odanın iç     | inde tutun                                   | 12 |
| Farklı oda    | alar arasında tutun                          | 12 |
| BÖLÜM 6       | Çağrı Transferi                              | 13 |
| Oda içind     | e Çağrı Aktarımı                             | 13 |
| Farklı oda    | ılar arasında Çağrı Transferi                | 13 |
| Bir Oda ça    | ağrısından dahili bir numaraya Çağrı Aktarma | 13 |
| BÖLÜM 7       | 3 Yönlü Konferans                            | 14 |
| Oda içind     | e 3 yönlü konferans                          | 14 |
| Farklı oda    | ılar arasında 3 yönlü konferans              | 14 |
| Dahili tele   | fon ve oda telefonları ile 3 yönlü konferans | 14 |

## Bölüm 1 Tanımlama n

## Shareline Açıklama

Paylaşım hattı işlevi, bir odada birden fazla telefonun bulunduğu durum içindir, geleneksel çözümlerde, her telefon IP-Pbx'ten atanan bir lisansı işgal edecek ve telefon numaralarına göre birden fazla ücrete mal olacaktır. Ancak paylaşım hattı işlevine sahip olduktan sonra, bir odadaki telefonlar sadece bir lisansı paylaşabilir ve her telefon daha önce olduğu gibi dahili numara gibi davranacaktır.

Lisansı işgal eden ve Pbx'e kayıtlı olan telefona **Ana Telefon** denir. Lisansı paylaşan ve Ana telefona kayıtlı diğer telefonlara **Bağımlı telefonlar** denir.

Shareline aşağıdaki gibi bir işlevi gerçekleştirebilir:

Kayıt, Odalar arası arama, Oda içi arama, MWI, Çağrı Bekletme, Çağrı Aktarma (Telefonda aktarma düğmesi varsa), Toplantı Çağrısı (Telefonda toplantı düğmesi varsa) ve diğer özellikler.

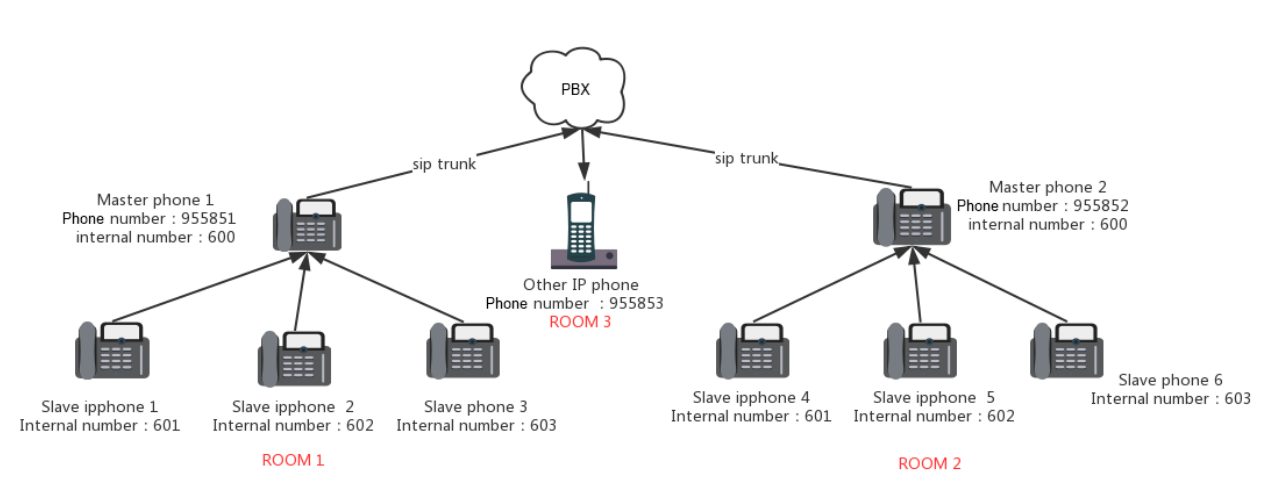

### Paylaşım Hattı Topolojisi

Yukarıdaki resimde gösterildiği gibi, Oda 1'de, Ana telefon 1 Pbx'e kaydoldu ve bir lisans ve geri kalan 3 telefonu işgal etti: Slave ipphone 1, Slave ipphone 2, Slave ipphone 3, bunlar.... Ana telefon 1'e kayıtlı dahili telefonlardır. Aynı şey Oda 2 ve diğer odalar için de geçerlidir.

Daha fazla ayrıntı için lütfen diğer bölümleri kontrol edin.

## Bölüm 2 Kayıt

## Ana telefon için

| Bittel Intelligent Technology Co., Ltd. |                      |           |                      |       |                |  |  |  |
|-----------------------------------------|----------------------|-----------|----------------------|-------|----------------|--|--|--|
| Status                                  | Network              | ShareLine | SIP Account          | Phone | Administration |  |  |  |
| Basic LA                                | N Host               | Syslog    |                      |       |                |  |  |  |
| Product 1                               | Informati            | on        |                      |       |                |  |  |  |
| Product Info                            | rmation              |           |                      |       |                |  |  |  |
| Product Nar                             | ne                   |           | HA9888TSD-IP-H       | >     |                |  |  |  |
| Internet (W                             | AN) MAC Ad           | Idress    | F0:07:86:10:85:F5    |       |                |  |  |  |
| PC (LAN) M                              | PC (LAN) MAC Address |           | F0:07:86:10:85:F4    |       |                |  |  |  |
| Hardware Version V1.5                   |                      |           |                      |       |                |  |  |  |
| Firmware Version                        |                      |           | V3.20 (202009291034) |       |                |  |  |  |
| Serial Numb                             | ber                  |           | F007861085F5         |       |                |  |  |  |

Ana telefon, Shareline'ı destekleyen yazılıma sahip olmalıdır, Ürün Adını kontrol ettiğinizde, normal model adından sonra "-H" ile takip edilecektir.

2.1 ShareLine Sayfasına gidin, alan 1, 2 ve 3'e dikkat edin. NAT traversal ayarları sadece NAT gerektiğinde kullanılır.

|   | bittel    | Bittel Inte   | elligent Te | chnology  | Co., Lto     | l.         |             |             |       |        |
|---|-----------|---------------|-------------|-----------|--------------|------------|-------------|-------------|-------|--------|
|   | Status    | Network       | ShareLine   | SIP Accou | nt Pho       | one Adı    | ministratio | n           |       |        |
|   | Basic     | Users         |             |           |              |            |             |             |       |        |
|   | Share     | Line Setting  | S           |           |              |            |             |             |       |        |
| s | hare Line | e Settings –  |             |           |              |            |             |             |       |        |
| • | User Ex   | tensions      | 600         | - 609     |              |            |             |             |       |        |
| - | PBX Aut   | o Registry    | Enable      | ~         |              |            |             |             |       |        |
|   | PBX Wo    | rk Mode       | NORMAL      | ~         |              |            |             |             |       |        |
| s | IP Trunk  |               |             |           |              |            |             |             |       |        |
|   | No.       | SIP Trunk Se  | rver Outbo  | und Proxv | User<br>Name | Password   | Auth User   | Dial Prefix | Strip | Reaist |
| 2 | 1 🗆 [     |               |             |           |              |            | 1           | 0           | 0     | 0      |
| _ | 2 🗆 [     |               |             |           |              |            | 2           | 0           | 0     | 0      |
|   | 3 🗆 🛛     |               |             |           |              |            | 3           | 0           | 0     | 0      |
|   | 4 🗆 [     |               |             |           |              |            | 4           | 0           | 0     | 0      |
|   | Edit      |               |             |           |              |            |             |             |       |        |
| C | odec Set  | up            |             |           |              |            |             |             |       |        |
| 3 | Audio O   | odec Type 1   | G.711A      | ~         |              | Audio Code | ec Type 2   | G.7         | 110 🗸 |        |
|   | Audio C   | odec Type 3   | GSM         | <b>~</b>  |              | Audio Code | ec Type 4   | G.7         | 26 🗸  |        |
| L | Audio C   | odec Type 5   | G.729       | ~         |              |            |             |             |       |        |
| N | IAT Trave | ersal Setting |             |           |              |            |             |             |       |        |
| 4 | Extern H  | Host          |             |           |              |            |             |             |       |        |
|   | Extern I  | Р             |             |           |              |            |             |             |       |        |
|   | Extern F  | Refresh       |             |           |              |            |             |             |       |        |
|   | Localne   | t             |             |           |              |            |             |             |       |        |
|   | NAT MC    | DE            | NC          | ) 🗸       |              |            |             |             |       |        |
|   |           |               |             | Save      | Cancel [     | Reboot     |             |             |       |        |

2.2 Kullanıcı Uzantıları, Bağımlı telefonlar içindir, 10 uzantınız varsa, 600 - 609 olacaktır, isterseniz başka bir numara aralığına değiştirebilirsiniz.

| S | hare Line Settings |           |
|---|--------------------|-----------|
|   | User Extensions    | 600 - 609 |
|   | PBX Auto Registry  | Enable 💙  |
|   | PBX Work Mode      | NORMAL 🗸  |

Kullanıcı uzantıları ayarlandıktan sonra, Shareline-Kullanıcı sayfasına gidebilir, değiştirmek istediğiniz uzantıyı seçebilir ve Düzenle düğmesine tıklayabilirsiniz.

| Status       | Network Sharel | Line SIP Account | Phone Administration |            |
|--------------|----------------|------------------|----------------------|------------|
| Paris IIs    | arc            |                  |                      |            |
| Dasic        |                |                  |                      |            |
|              |                |                  |                      |            |
| Register     | Manager        |                  |                      |            |
| No.          | Extension      | Password         | Full Name            | Client MAC |
| 1            | 600            | •••••            | 600                  |            |
| 2            | 601            | •••••            | 601                  |            |
| 3            | 602            | •••••            | 602                  |            |
| 4            | 603            | •••••            | 603                  |            |
| 5            | 604            | •••••            | 604                  |            |
| 6            | 605            | •••••            | 605                  |            |
| 7            | 606            | •••••            | 606                  |            |
| 8            | 607            | •••••            | 607                  |            |
| 9            | 608            | •••••            | 608                  |            |
| 10           | 609            | •••••            | 609                  |            |
| Delete Seler |                |                  |                      |            |
| Delete Selec |                |                  |                      |            |

Ardından, uzantı için Uzantı, parola ve Tam Adı değiştirebilirsiniz. Varsayılan olarak, şifre "şifre "+Uzantıdır, örneğin: "password600". Değişiklikleri kaydetmek için Uygula düğmesine tıklayın.

| Add or Edit a User: |     |
|---------------------|-----|
| Extension           | 600 |
| Password            | 600 |
| Full Name           | 600 |
| Client MAC          |     |
| Apply Cancel        |     |

Ayrıca aşağıdaki düğmeleri kullanarak bir uzantıyı silebilir veya ekleyebilirsiniz.

Delete Selected Add Edit

2.3 Ardından Shareline-Basic sayfasına geri dönün ve SIP Trunk işlevini düzenleyin.

SIP Trunk Sunucusu: Pbx ip adresi veya etki alanı

| Giden Proxy    | : Gerekirse giden sunucu |
|----------------|--------------------------|
| Kullanıcı Adı  | : Telefon numarası       |
| Şifre          | : Hesap şifresi          |
| Auth Kullanıcı | : Hesap                  |

Arama Önce ki: Telefonun, aramanın başka bir odadaki bir telefona mı yoksa dahili aramalara mı olduğunu kontrol etmesi için arama öneki. Örneğin: Boşsa, telefon arama önekini kontrol etmeyecektir.

Eğer 9 ise, 9801'e bastığınızda, telefon bunun dışarıdan başka bir odaya yapılan bir arama olduğunu anlayacaktır. Ve 601'e bastığınızda, telefon bunun odanın içinde dahili bir arama olduğunu anlayacaktır.

Şerit: Telefonun numarayı göndermeden önce kaldırmasını istediğiniz arama öneki sayısı. Örneğin:

Şerit 0 ise, telefonun bir numara gönderirken herhangi bir numarayı silmeyeceği anlamına gelir.

Şerit 1 ise, telefonun bir dış numara gönderirken 1 arama önekini kaldıracağı anlamına gelir. Örneğin, 9801'e bastığınızda, 9'u silecek ve 801'i gönderecektir. Ancak dahili bir aramaysa, 602'ye bastığınızda, yine de doğrudan 602 gönderecektir.

Kayıt olun: Evet, kaydı başlat anlamına gelir. Hayır, kayıtları durdur anlamına gelir.

| S | IP Trunk | (                |                |              |          |           |             |       |        |
|---|----------|------------------|----------------|--------------|----------|-----------|-------------|-------|--------|
|   | No.      | SIP Trunk Server | Outbound Proxy | User<br>Name | Password | Auth User | Dial Prefix | Strip | Regist |
|   | 1 🗹      |                  |                |              |          | 1         | 0           | 0     | 0      |
|   | 2        |                  |                |              |          | 2         | 0           | 0     | 0      |
|   | 3 🗌      |                  |                |              |          | 3         | 0           | 0     | 0      |
|   | 4        |                  |                |              |          | 4         | 0           | 0     | 0      |
|   | Edit     | ink Conver       | 170.16.5.1     |              |          |           |             |       | 7      |
|   | SIP Tru  | ink Server       | 172.16.5.1     |              |          |           |             |       |        |
|   | Outbou   | nd Proxy         | 172.16.5.1     |              |          |           |             |       |        |
|   | User Na  | ame              | 805            |              |          |           |             |       |        |
|   | Passwo   | rd               | 805            |              |          |           |             |       |        |
|   | Auth Us  | ser              | 805            |              |          |           |             |       |        |
|   | Dial Pre | efix             |                |              |          |           |             |       |        |
|   | Strip    |                  | 1              |              |          |           |             |       |        |
|   | Registe  | r                | yes 🗸          |              |          |           |             |       |        |
|   | Apply    | Cancel           |                |              |          |           |             |       | -      |

Tüm bilgiler ayarlandıktan sonra.

SIP Trunk

|   | - unit | •                |                |              |          |           |             |       |        |
|---|--------|------------------|----------------|--------------|----------|-----------|-------------|-------|--------|
| N | lo.    | SIP Trunk Server | Outbound Proxy | User<br>Name | Password | Auth User | Dial Prefix | Strip | Regist |
| 1 | ✓      | 172.16.5.1       | 172.16.5.1     | 805          | •••      | 805       |             | 0     | yes    |
| 2 |        |                  |                |              |          | 2         | 0           | 0     | 0      |
| 3 |        |                  |                |              |          | 3         | 0           | 0     | 0      |
| 4 |        |                  |                |              |          | 4         | 0           | 0     | 0      |

#### 2.4 Codec Kurulumu

Codec kurulumu dahili aramalar içindir, Ana telefon dahili aramalar sırasında Codec kurulumunu Codec önceliği olarak alacaktır.

| Codec Setup           |          |                    |          |
|-----------------------|----------|--------------------|----------|
| Audio Codec Type 1    | G.711A 🗸 | Audio Codec Type 2 | G.711U 🗸 |
| Audio Codec Type 3    | G.711A   | Audio Codec Type 4 | G.726 🗸  |
| Audio Codec Type 5    | GSM      |                    |          |
| NAT Traversal Setting | G.726    |                    |          |
| Extern Host           | ADPCM    |                    |          |
| Extern IP             | G.729    |                    |          |

2.5 NAT Geçiş Ayarı

| NAT Traversal Setting |      |
|-----------------------|------|
| Extern Host           |      |
| Extern IP             |      |
| Extern Refresh        |      |
| Localnet              |      |
| NAT MODE              | NO 🗸 |

Harici Ana Bilgisayar: NAT Sunucusunun alan adı.

Harici IP: NAT Sunucusunun IP adresi.

Dış Yenileme: NAT Sunucusunun yenileme aralığı

Yerel ağ: Ana Telefonun WAN IP adresi

NAT MODU: Evet NAT işlevini etkinleştir, Hayır devre dışı bırak anlamına gelir. NAT Traversal işlevi yalnızca Ana telefonlar ve bağımlı telefonlar bir NAT sunucusunun veya bir Yönlendiricinin arkasında olduğunda kullanılır, bu senaryoda bazı Pbx'lerde tek yönlü ses sorunu olabilir, bu durumda NAT seçeneklerini tamamlamanız gerekir.

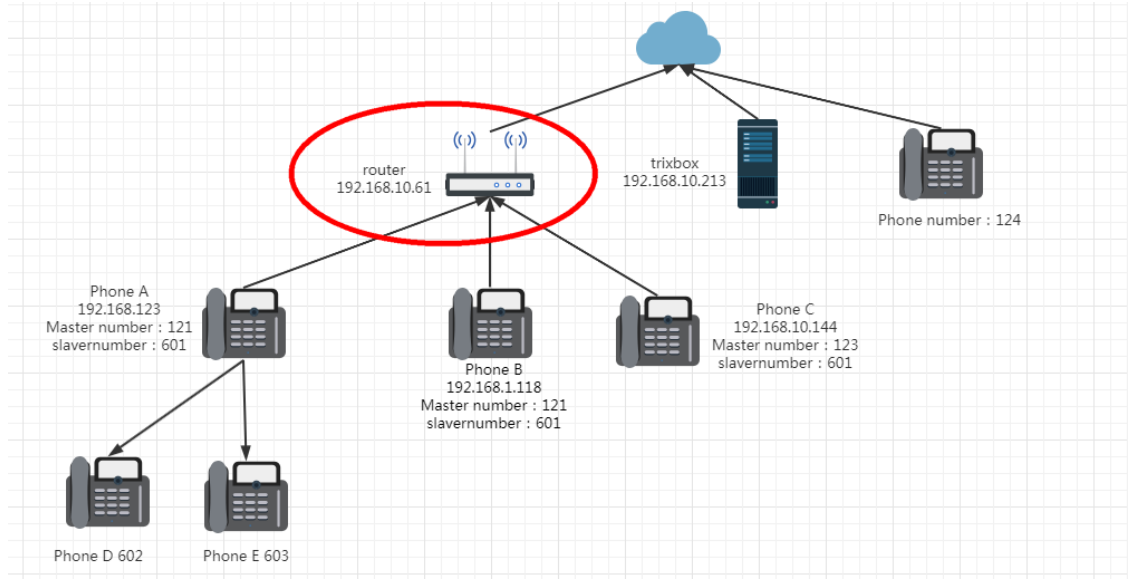

2.7 Tüm Paylaşım Hattı seçenekleri ayarlandıktan sonra, Ana telefon için bir dahili hesap seçmeniz (örn: 600 - 609), SIP Hesabı - Hat 1 sayfasına geri dönmeniz ve aşağıdaki ayarları yapmanız gerekir.

| S Line 1 Settings    | × S Basic Information                     | × +                                            | 8418                   |                   |           |  |
|----------------------|-------------------------------------------|------------------------------------------------|------------------------|-------------------|-----------|--|
| ← → C 合 ▲ 不安         | ▲ 不安全 172.16.5.152/vob/SIP_Account1.asp?0 |                                                |                        |                   |           |  |
| Master P<br>IP addre | Phone's<br>ss B                           | bittel Bittel Intelligent Technology Co., Ltd. |                        |                   |           |  |
|                      | Status No                                 | etwork ShareLine                               | SIP Account Phone      | Administration    |           |  |
|                      | Line 1 Line                               | e 2 SIP Settings N                             | OIP QoS                |                   |           |  |
|                      | Basic                                     |                                                |                        |                   |           |  |
|                      | Basic Setup                               |                                                |                        |                   |           |  |
|                      | Line Enable                               | Enable                                         | ✓ Out <u>o</u><br>Regi | oing Call without | Disable 🗸 |  |
|                      | Proxy and Reg                             | istration                                      |                        |                   |           |  |
|                      | Proxy Server                              | 172.16.5                                       | .152 Prox              | y Port (          | 5060      |  |
|                      | Outbound Se                               | rver                                           | Outb                   | ound Port         | 5060      |  |
|                      | Backup Outb                               | ound Server                                    | Back                   | up Outbound Port  | 5060      |  |
|                      | Subscriber Inf                            | ormation                                       |                        |                   |           |  |
|                      | Display Name                              | e 600                                          | Phor                   | ne Number         | 600       |  |
|                      | Account                                   | 600                                            | Pass                   | word              |           |  |
|                      |                                           |                                                |                        |                   |           |  |

Proxy Sunucusunun Ana Telefonun IP adresini doldurmanız gerektiğini unutmayın, burada aynı telefonun IP'sidir: 172.16.5.152.

2.8 Ayarları kaydettikten ve uyguladıktan sonra, telefonu yeniden başlatmak için Yeniden Başlat'a tıklayın, bundan sonra SIP Trunk ve dahili hesabın kaydedildiğini göreceksiniz.

- 1: Dahili hesabın kayıt durumu
- 2: SIP Trunk'ın kayıt durumu (Pbx'ten Hesap)
- 3. Bağımlı telefon dahili durumu.

| Basic Informat | ion                 | × 🗿 172.16.5.1   | .96/index.asp | ×              | +          |                     |         | ALC: NO. OF A  |
|----------------|---------------------|------------------|---------------|----------------|------------|---------------------|---------|----------------|
| → C ∆          | ▲ 不安全               | 172.16.5.152/sta | atus/Status_B | isic.asp       |            |                     |         |                |
|                |                     |                  | -             |                |            |                     |         |                |
|                |                     |                  | bittel        | Bittel Int     | elligent T | echnology Co        | ., Ltd. |                |
| Ma             | ster Phone          |                  | Status        | Network        | Sharel inc | STP Account         | Phone   | Administration |
|                |                     |                  | Desia         | Network        | ShareLine  | SIF Account         | Phone   | Auton          |
|                |                     |                  | Dasic         | Lan Hose       | Syslog     |                     |         |                |
|                |                     |                  | Product       | Informat       | ion        |                     |         |                |
|                | Product Information |                  |               |                |            |                     |         |                |
|                |                     |                  | Product N     | ame            |            | HA9888TSD-IP-H      |         |                |
|                |                     |                  | Internet (    | WAN) MAC A     | Idress     | F0:07:86:10:85:F5   |         |                |
|                |                     |                  | PC (LAN)      | MAC Address    |            | F0:07:86:10:85:F4   |         |                |
|                |                     |                  | Firmware      | Version        |            | V1.5                |         |                |
|                |                     |                  | Sorial Nur    | nhor           |            | V3.20 (20200929103  | (+)     |                |
|                |                     |                  | Schartva      | nber           |            | 100700100515        |         |                |
|                |                     |                  | Line St       | atus           |            |                     |         |                |
|                |                     |                  | Line Status   |                |            |                     |         |                |
|                |                     | 0                | Line 1 Sta    | Line 1 Status  |            | Registered 600      |         |                |
|                |                     |                  | Primary S     | Primary Server |            | 172.16.5.152        |         |                |
|                |                     |                  | Backup S      | Backup Server  |            | 172.16.5.152        |         |                |
|                |                     |                  | Line 2 Sta    | Line 2 Status  |            | Registration Failed |         |                |
|                |                     |                  | Primary S     | Primary Server |            | 0.0.0.0             |         |                |
|                |                     |                  | Backup S      | Backup Server  |            | 0.0.0.0             |         |                |
|                |                     | 2                | SIP Trunk     | SIP Trunk 1    |            | Registered 805      | >       |                |
|                |                     |                  | SIP Trunk     | 2              |            |                     |         |                |
|                |                     |                  | SIP Trunk     | 3              |            |                     |         |                |
|                |                     |                  | SIP Trun      | 4              |            |                     |         |                |
|                |                     | 3                | Exten1        |                |            | 600,Idle            |         |                |
|                |                     |                  | Exten2        |                |            | 601,idle            |         |                |
|                |                     |                  | Exten3        |                |            | 602,Unavailable     |         |                |
|                |                     |                  | Exten4        |                |            | 604 Unavailable     |         |                |

## Slave telefon için

Bağımlı telefon kaydı için, normal bir telefonla aynıdır. Sadece SIP Hesabı -Hat 1 sayfasına gidin ve Ana telefondan atanan hesabı ayarlayın.

| S Basic Information × S Line 1 Setti | ngs                    | ×                                              | +         |             |                          | 10.000                        |           |  |
|--------------------------------------|------------------------|------------------------------------------------|-----------|-------------|--------------------------|-------------------------------|-----------|--|
| ← → C ☆ ▲ 不安全   172.16.5.196/voip    | p/SIP_Accou            | unt1.asp?0                                     |           |             |                          |                               |           |  |
| (here a here                         | bittel                 | bittel Bittel Intelligent Technology Co., Ltd. |           |             |                          |                               |           |  |
| Slave phone                          | Status                 | Network                                        | ShareLine | SIP Account | Phone                    | Administration                |           |  |
|                                      | Line 1                 | SIP Settings                                   | VoIP QoS  |             |                          |                               |           |  |
| Basic                                |                        |                                                |           |             |                          |                               |           |  |
| Basic Setup                          |                        |                                                |           |             |                          |                               |           |  |
|                                      | Line En                | Line Enable                                    |           | Enable 🖌    |                          | oing Call without<br>stration | Disable 🗸 |  |
|                                      | Proxy and Registration |                                                |           |             |                          |                               |           |  |
|                                      | Proxy S                | erver                                          | 172.16.5  | 152         | Proxy                    | / Port                        | 5060      |  |
| •                                    | Outbour                | Outbound Server                                |           |             | Outbound Port            |                               | 5060      |  |
|                                      | Backup                 | Backup Outbound Server                         |           |             | Backup Outbound Port 506 |                               | 5060      |  |
| Subscriber Information               |                        |                                                |           |             |                          |                               |           |  |
|                                      | Display Name           |                                                | 601       |             | Phone Number             |                               | 601       |  |
|                                      | Account                | :                                              | 601       |             | Pass                     | word                          | •••••     |  |
|                                      |                        |                                                |           |             |                          |                               |           |  |

Slave telefonu için, Proxy Sunucusu alanına Ana telefonun ip adresini girmeniz ve aralarından seçim yapacağınız dahili hesabı doldurmanız gerekir (örn: 600 - 609).

Kaydettikten ve uyguladıktan sonra telefonun durumunu görebilirsiniz.

| S Basic Information × S Basic In | formation × +              |                                      |  |  |  |  |
|----------------------------------|----------------------------|--------------------------------------|--|--|--|--|
| ← → C △ ▲ 不安全   172.16.5.196/s   | tatus/Status_Basic.asp     |                                      |  |  |  |  |
|                                  | bittel Bittel Intelligent  | Technology Co., Ltd.                 |  |  |  |  |
| Slave phone                      | Status Network ShareL      | ine SIP Account Phone Administration |  |  |  |  |
|                                  | Basic LAN Host Syslog      |                                      |  |  |  |  |
| Product Information              |                            |                                      |  |  |  |  |
| Product Information              |                            |                                      |  |  |  |  |
|                                  | Product Name               | HWD9888TSD-IP-H                      |  |  |  |  |
|                                  | Internet (WAN) MAC Address | F0:07:86:13:D3:ED                    |  |  |  |  |
|                                  | PC (LAN) MAC Address       | F0:07:86:13:D3:EC                    |  |  |  |  |
|                                  | Hardware Version           | V1.7                                 |  |  |  |  |
|                                  | Firmware Version           | V3.20 (202009291003)                 |  |  |  |  |
|                                  | Serial Number              | F0078613D3ED                         |  |  |  |  |
|                                  | Line Status                |                                      |  |  |  |  |
|                                  |                            |                                      |  |  |  |  |
|                                  | Line 1 Status              | Registered 601                       |  |  |  |  |
|                                  | Primary Server             | 172.16.5.152                         |  |  |  |  |
|                                  | Backup Server              | 172.16.5.152                         |  |  |  |  |
|                                  | Line 2 Status              | Disable                              |  |  |  |  |
|                                  | Primary Server             | 0.0.0.0                              |  |  |  |  |
|                                  | Backup Server              | 0.0.0.0                              |  |  |  |  |

## Bölüm 3 Bir arama yapın

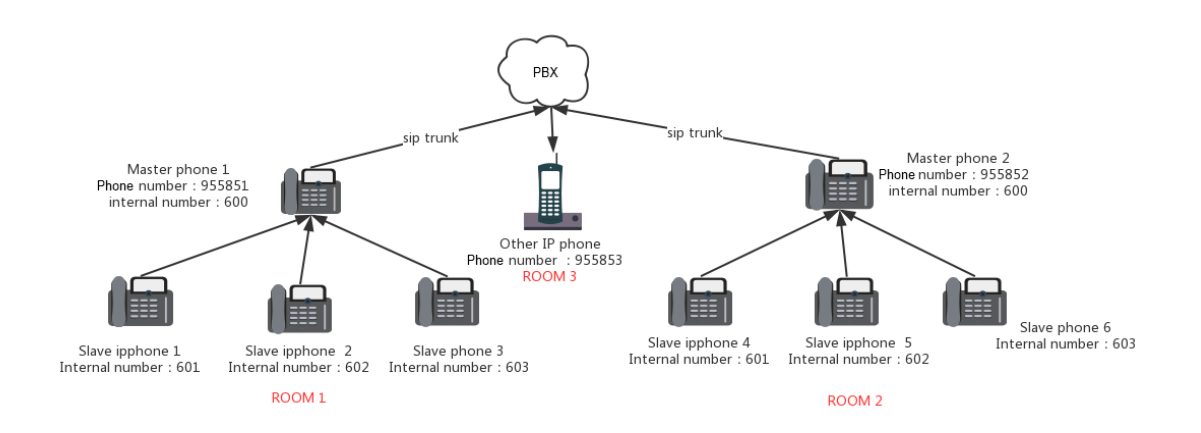

### Odanın içini arayın

Dahili telefon numarasını çevirmeniz yeterlidir, örneğin: 600 601'e çevirin, ardından Ana telefon bağımlı telefon 1 ile iletişim kurabilir.

### Farklı odalar arasında arama

1. Oda 1'deki telefon Oda 2'yi aramak istediğinde 955852'yi çevirebilir.

2. Oda 2, Oda 1'e 955851'i çevirirse, Oda 1'deki tüm telefonlar, içlerinden biri telefonu açana veya çağrı zaman aşımına uğrayana kadar çalacaktır, Slave telefon 1'in çağrıyı aldığını hayal edin.

3. Slave 1 ile görüşme sırasında (Slave telefon 1 anlamına gelir, diğerleri için aynıdır), Oda 2'deki Slave 1 Oda 1'i tekrar arar, Slave 1 dışındaki tüm dahili numaralar çalar.

4. Slave 1 ile görüşme sırasında, Oda 1'deki diğer telefonlar diğer Odaları herhangi bir etki olmadan ayrı ayrı aramaya devam edebilir.

## Bölüm 4 Mesaj Bekleme Göstergesi

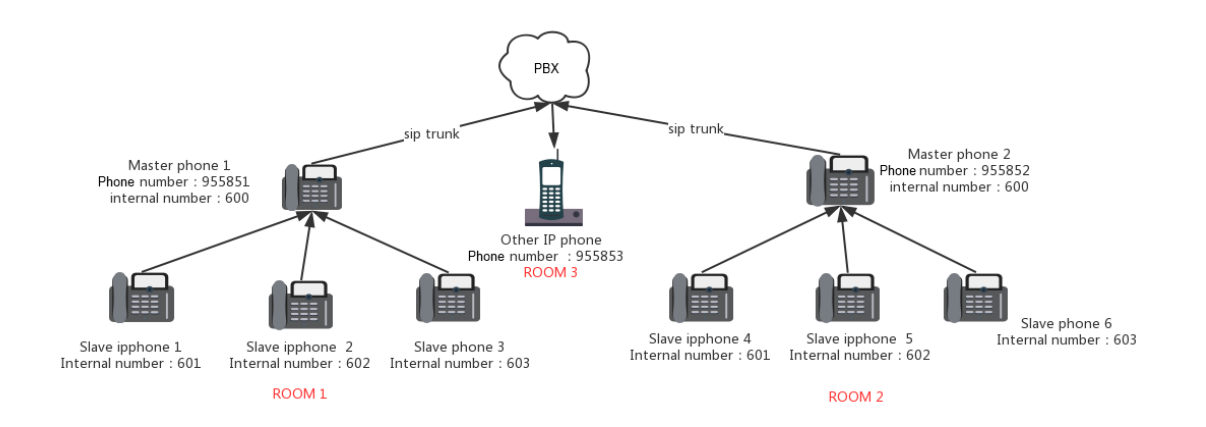

### **Odanın içinde MWI**

Slave 1, Slave 2'yi arar ve bir mesaj bırakır, Slave 2'deki MWI yanıp söner, diğer telefonda MWI kalmaz. Slave 2, mesajları almak veya silmek üzere IVR'ye girmek için \*000 tuşlayabilir ve şifreyi (Dahili numara) girebilir.

### Farklı odalar arasında MWI

Master 1 955852'yi arar ve bir mesaj bırakır, Oda 2'deki tüm telefonların MWI'si yanıp söner. Oda 2'deki herhangi bir telefon, sesli mesajları almak ve silmek için Pbx'te ayarlanan Genel Sesli mesaj kutusunu arayabilir, bundan sonra Oda 2'deki tüm telefonların MWI'si yanıp sönmeyi durduracaktır.

#### Not:

Telefonda hem Pulic sesli mesaj hem de Dahili sesli mesaj varsa, tüm mesajlar geri alınıp silinmediği sürece MWI kapalı olabilir.

## Bölüm 5 Çağrı Bekletme

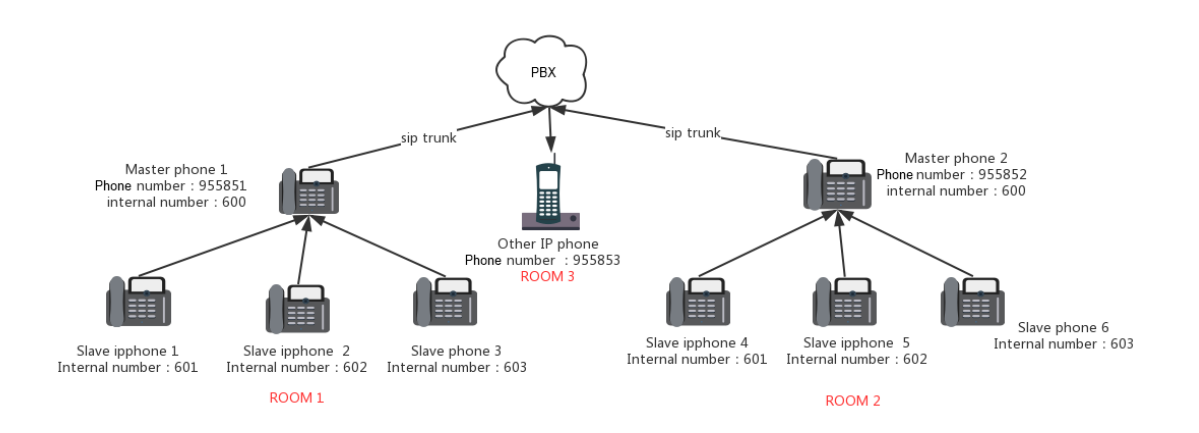

## Odanın içinde tutun

Oda içinde görüşme sırasında, aramayı askıya almak için HOLD düğmesine basmanız yeterlidir.

### Farklı odalar arasında tutun

1. Oda 1'deki Slave 1'in Oda 2'yi aradığını, Oda 2'deki Slave 2'nin çağrıyı aldığını, Slave 1'in HOLD düğmesine bastığını, Slave 2'nin bekletildiğini düşünün, bu durumda sadece Slave 1 tekrar HOLD düğmesine basarak çağrıyı devam ettirebilir.

Şu anda Oda 1'deki diğer telefonlar herhangi bir etki olmaksızın ayrı ayrı arama yapmaya devam edebilmektedir.

## Bölüm 6 Çağrı Aktarma

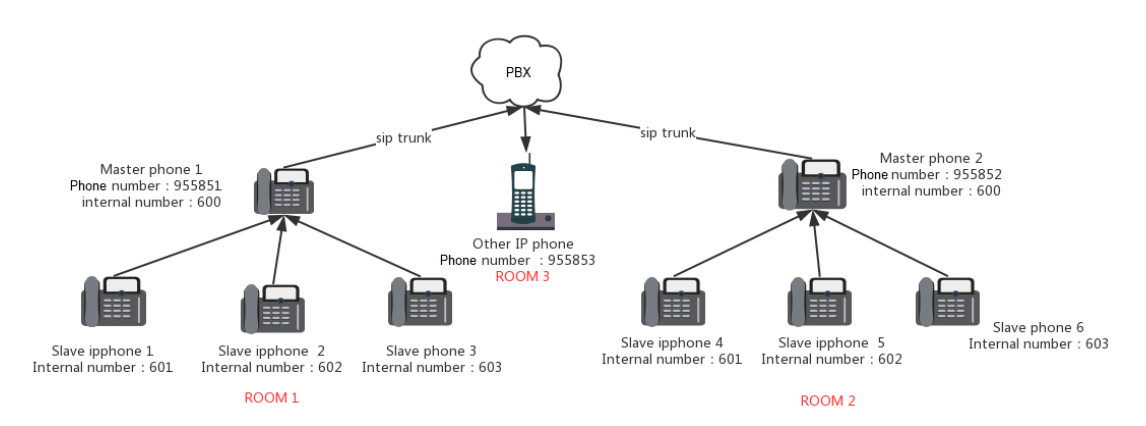

Bu işlevi kullanmak için telefonda Aktarım (Xfer) için fiziksel veya yazılım tuşu bulunmalıdır.

## Oda içinde Çağrı Transferi

Aynı oda içindeki telefonlar dahili numara ile aktarılabilir. Örneğin: 601, Xfer düğmesine basabilir ve aramayı aktarmak için 602'yi çevirebilir.

### Farklı odalar arasında çağrı aktarımı

Oda telefon numarası kullanılarak farklı odalar arasında çağrı aktarılabilir. Örneğin: Oda 1'deki telefon Xfer düğmesine basabilir ve aramayı başka bir odaya aktarmak için 955852'yi çevirebilir.

## Bir Oda çağrısından dahili bir numaraya Çağrı

### Aktarma

1. Master 1 (Oda 1'deki Master telefonun başında durur) 955852'yi tuşlar, Oda 2'deki tüm telefonlar çalar, Master 2 (Oda 2'deki Master telefonun başında durur) çağrıyı alır.

- 2. Master 1 HOLD düğmesine basar, Master 2 tutulur.
- 3. Master 1, oda 1'deki (601) Slave 1'i arar, çağrı kurulur.

4. Master 1 Xfer düğmesine bastığında, Master 2 ile yapılan aramalar Slave 1'e aktarılacaktır.

## Bölüm 7 3 Yönlü Konferans

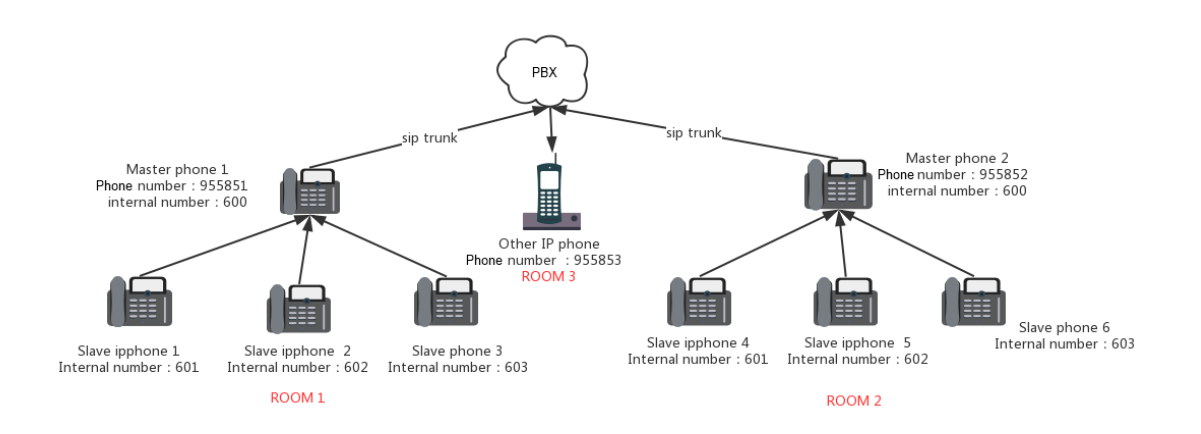

### Oda içinde 3 yönlü konferans

Aynı oda içindeki telefonlar, telefondaki CONF işlevini kullanarak 3 yönlü bir konferans başlatabilir.

## Farklı odalar arasında 3 yönlü konferans

Farklı odalar arasında 3 yönlü konferans, doğrudan oda numarasını çevirerek ve konferansı başlatarak gerçekleştirilebilir.

Örneğin: Master 1 955853'ü arar, çağrı kurulduktan sonra Master 1 HOLD tuşuna basar ve başka bir numara olan 955852'yi çevirir, çağrı kurulduktan sonra Master 1 3 yönlü konferans başlatmak için CONF tuşuna basabilir.

### Dahili telefon ve oda telefonları ile 3 yönlü konferans

1. Master 1 95582'yi çevirir, Oda 2'deki tüm telefonlar çalar, Master 2 çağrıyı alır

- 2. Master 1 HOLD düğmesine basar, Master 2 beklemeye alınır
- 3. Master 1 601'i çevirir, Slave 1 çalar, çağrı kurulur
- 4. Master 1 CONF düğmesine basar, Master 1, Slave 1 ve Master 2 arasında 3 yönlü bir konferans kurulur.